## Anleitung zum Öffnen ausführbarer PDF-Dateien am Beispiel des Browser MS Edge:

## Maßnahme 1:

• Klicken Sie im Browser rechts oben in der Ecke auf die drei Punkte ... und anschließend auf "Einstellungen".

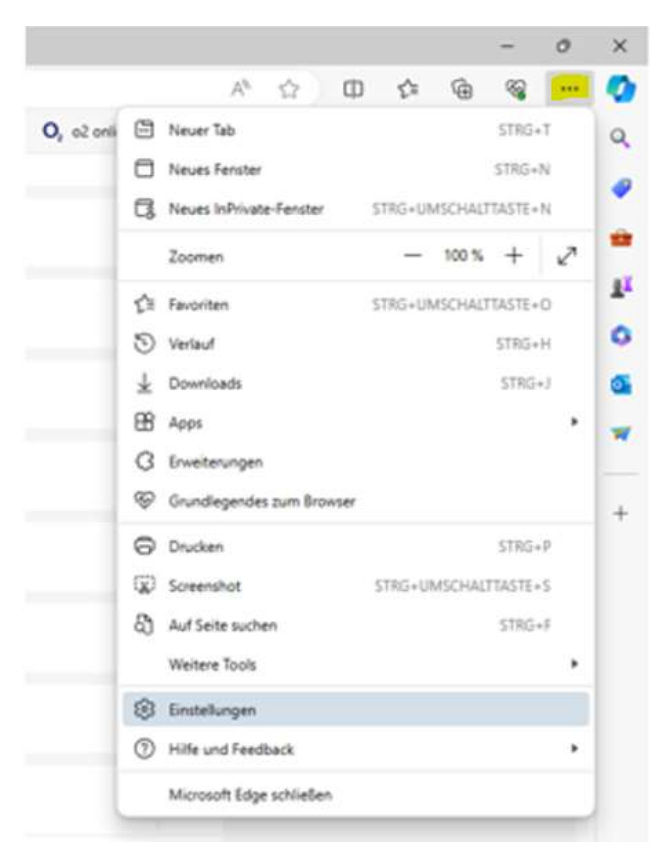

- In der Suchleiste links geben Sie "pdf" ein und drücken die "Enter-Taste"
- Scrollen Sie im rechten Fenster nach unten zum Punkt "PDF-Dokumente".
- Klicken Sie hier auf den Pfeil nach rechts

| Anmelden     Image: Constraint of the service of the service of the se | anden   Kr. x 🚯 Einstellungen x +<br>pdf                                                                                                    |   |
|----------------------------------------------------------------------------------------------------|----------------------------------------------------------------------------------------------------|---|
| Einstellungen                                                                                                    | MIDI-Gerätesteuerung & Neuprogrammieren     Fragen, wenn eine Website systemexklusive Meldungen nutzen möchte, um auf MIDI-Geräte zuzugreifen | > |
| Q pdf X                                                                                                    | Zoomfaktoren                                                                                                    | > |
| Profile                                                                                                    |                                                                                                    |   |
| Datenschutz, Suche und Dienste                                                                                                    | OUSB-Geräte                                                                                                    | > |
| O Darstellung                                                                                                    | Fragen, wenn eine Website auf US8-Geräte zugneifen möchte                                                                                     |   |
| Randleiste                                                                                                    | Serielle Anschlüsse                                                                                                    | > |
| Start. Startseite und neue                                                                                                    | Fragen, wenn eine Website auf die seriellen Anschlüsse zugreifen möchte                                                                       |   |
| Registerkarten                                                                                                    | Dateibearbeitung                                                                                                    | > |
| P Teilen, kopieren und einfügen                                                                                                    | Ersgen, wenn eine Website Dateien oder Ordner auf Ihrem Gerät bearbeiten möchte                                                               |   |
| Cookies und<br>Websiteberechtigungen                                                                                                    | 7 Ergebritse                                                                                                    |   |
| Standardbrowser                                                                                                    | PDF-Dokumente                                                                                                    |   |

- Der Schalter "PDF-Dokumente immer herunterladen" ist standardmäßig deaktiviert.
- Aktivieren Sie den Schalter "PDF-Dateien immer herunterladen" (blaue Kennzeichnung).

| Annelden) 🔞 🗖   🍓 Se<br>C 💽 Edge   edge://s  | inca-Center Privatkunden   K x ③ Einstellungen x + ttings/content/pdfDocuments/bearch=pdf                                                  |
|----------------------------------------------|----------------------------------------------------------------------------------------------------|
| Einstellungen                                | Suchergebnisse / PDF-Dokumente - 7 Ergebnisse                                                                                              |
|                                              | PDF-Datelen immer herunterladen                                                                                                    |
| D Profile                                    | Laden Sie PDF-Døteen auf hir Gerilt herunten. Wenn Microsoft Edge ihr Stansbard PDF-Leser ist, werden PDF-Døteen automatisch uhre Download |
| Datenschutz, Suche und I                     | henste                                                                                                    |
| C Darstellung                                | POF-Ansichtseinstellungen                                                                                                    |
| CD Pandhista                                 | PDEs beim erneuten Offnen von Dateien an der zuletzt angezeigten Roztion officen                                                           |
| <ul> <li>CL) Kandlesste</li> </ul>           |                                                                                                    |
| Start. Startseite und neue<br>Desisteringene |                                                                                                    |

- Schließen Sie die Seite "Einstellungen".
- Schließen Sie nun den Browser und öffnen ihn anschließend erneut.
- Wenn Sie nun eine PDF-Datei anklicken, wird diese heruntergeladen und nicht mehr in der Browseransicht dargestellt. Es erscheint automatisch ein Pop-up Fenster. Klicken Sie dort auf "Datei öffnen". Anschließend öffnet sich die Datei, in der Regel über die Anwendung "Adobe Acrobat".

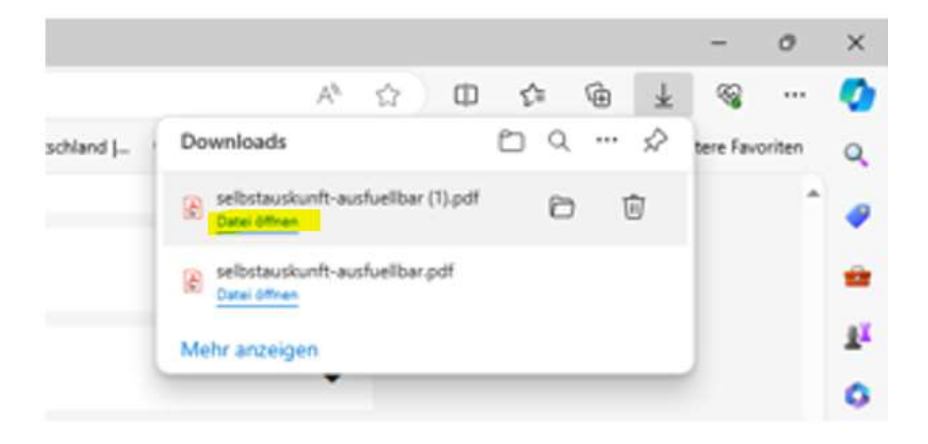

## Maßnahme 2:

Falls die Änderung noch nicht zum Erfolg führt, ist ergänzend eine Änderung in den Eigenschaften für den Dateityp PDF vorzunehmen:

• Klicken Sie dafür im "Windows Explorer" mit der rechten Maustaste auf eine beliebige PDF-Datei und öffnen Sie die "Eigenschaften".

|       |                                                                                                    | v 0                                                                                                    | Dokumente durchsuchen                                                                            |                                                                                                    |  |
|-------|----------------------------------------------------------------------------------------------------|----------------------------------------------------------------------------------------------------|--------------------------------------------------------------------------------------------------|----------------------------------------------------------------------------------------------------|--|
| ^     | Name                                                                                                    | Ander Ander                                                                                                    |                                                                                                  | erungsdab                                                                                                    |  |
| * * * | <ul> <li>IMG_20231122_0</li> <li>IMG_20240119_0</li> <li>IMG_20240122_0</li> <li>IMG_20240122_0</li> <li>IMG_20240122_0</li> <li>IMG_20240122_0</li> <li>IMG_20240122_0</li> <li>IMG_20240208_0</li> <li>IMG_20240208_0</li> <li>IMG_20240210_0</li> <li>IMG_20240211_0</li> <li>IMG_20240212_0</li> <li>IMG_20240212_0</li> <li>IMG_20240212_0</li> <li>IMG_20240212_0</li> <li>IMG_20240212_0</li> </ul> | Mit Adobe Acrobs<br>Mit Doxillion kom<br>Drucken<br>Mit Doxillion kom<br>Drucken<br>Mit Skype teilen<br>Auf OneDrive vers<br>Viren prüfen (i<br>Preigabe<br>Öffnen mit<br>Mit PDFCreator ko<br>Mit PDFCreator ko<br>Mit PDFCreator ko<br>Mit PDFCreator ko<br>Mit PDFCreator ko<br>Mit PDFCreator ko<br>Mit PDFCreator ko<br>Senden an<br>Ausschneiden<br>Kopieren<br>Verknüpfung erste<br>Löschen<br>Umbenennen | et öffnen<br>ertieren<br>chieben<br>5 DATA ANTIVIRUS)<br>nvertieren<br>suf<br>n wiederherstellen | <ul> <li>13.3</li> <li>15.5</li> <li>18.4</li> <li>18.5</li> <li>18.5</li> <li>19.4</li> <li>19.4</li> <l< td=""></l<></ul> |  |
|       |                                                                                                    | Eigenschaften                                                                                                    |                                                                                                  | -                                                                                                    |  |

• Steht unter "Öffnen mit:" "Microsoft Edge", dann klicken Sie auf "Ändern", markieren den "Adobe Acrobat" und klicken anschließend auf "OK" und "Übernehmen".

| Name                  |                                         | Anderuna                           | sdatum     |
|-----------------------|-----------------------------------------|------------------------------------|------------|
| IMG 20231122 0001.    | Eigenschaften von IMG_20240122_0004.pdf |                                    |            |
| MG_20240119_0001.4    | Algenein Se                             | herheit Details Vorpängerversionen |            |
| IMG_20240122_0001.e   | -                                       |                                    |            |
| BIMG_20240122_0002.4  | 2                                       | IMG_20240122_0004.pdf              |            |
| iMG_20240122_0003.g   |                                         |                                    |            |
| IMG_20240122_0004.g   | Datetyp                                 | Adobe Acrobat-Dokument (pdf)       |            |
| IMG_20240122_0005.g   | Offnen mt.                              | C Microsoft Edge                   | indem.     |
| 0001.g                | 5 (Sec. 5)                              | • - L                              |            |
| 20240208_0002.        | Of:                                     | C:\Users\herwi\Documents           |            |
| CO IMG_20240208_0003. | Größe:                                  | 1.99 MB (2.093.393 Bytes)          |            |
| IMG_20240208_0004.¢   | Größe auf                               | 2.00 MB (2.097.152 Bytes)          |            |
| IMG_20240211_0001.¢   | Datenträger:                            |                                    |            |
| IMG_20240211_0002.¢   | Entelt:                                 | Montag. 22. Januar 2024, 18:52:52  |            |
| IMG_20240211_0003.¢   | Geändert:                               | Montag, 22. Januar 2024, 18:53:34  |            |
| IMG_20240212_0001.¢   | Letzter                                 | Domentao, 21, Marz 2024, 09:54:21  |            |
| IMG_20240212_0002.¢   | Zugm:                                   |                                    |            |
|                       | Attribute:                              | Schrebgeschützt E                  | nvetet     |
|                       |                                         | Versteckt                          |            |
|                       |                                         |                                    |            |
|                       |                                         |                                    |            |
|                       |                                         |                                    |            |
|                       |                                         | OK Abbrechen                       | Obernehmen |

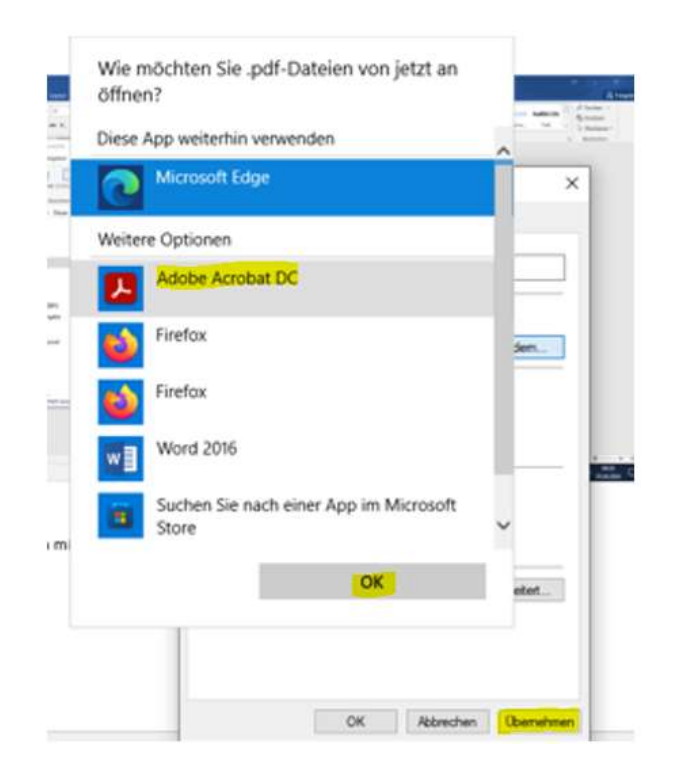

In Zukunft werden alle PFD-Dateien immer mit der Anwendung "Adobe Acrobat" geöffnet und nicht mehr im Browser "Microsoft Edge".